## Installation of the software

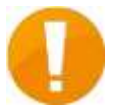

Before starting the installation, make sure the card reader is not yet connected to the PC. The software will install the drivers for reading the eID card.

### **Download the driver**

http://eid.belgium.be/en/using your eid/installing the eid software/

# Installing the eID software

The way in which you have to install the eID software depends on your operating system. Windows and Mac users can click the QuickInstall logo. For Linux users there is a manual procedure, based on the steps in the manual or on the packaging of their card reader.

### Windows, Mac and Linux

Do you have your card reader, eID and PIN code to hand? Then you are ready to install the eID software. All you have to do is select your operating system and click the 'eID QuickInstall' icon. Then simply follow the on-screen instructions.

For Windows 8 users: important message. The eID-Quickinstall does NOT contain the drivers for your card reader. In case your Windows OS doesn't recognize your card reader, it's recommended to download the specific driver via the website of your card reader's manufacturer.

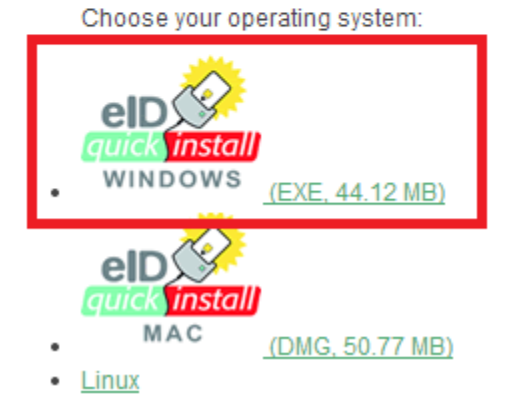

Click on the Windows EXE and download to disk.

| Name                                            | Date modified    | Туре        | Size      |
|-------------------------------------------------|------------------|-------------|-----------|
| 🖳 eID-QuickInstaller-407-7438_tcm406-243552.exe | 24/03/2014 12:42 | Application | 45,176 KB |

Open the application

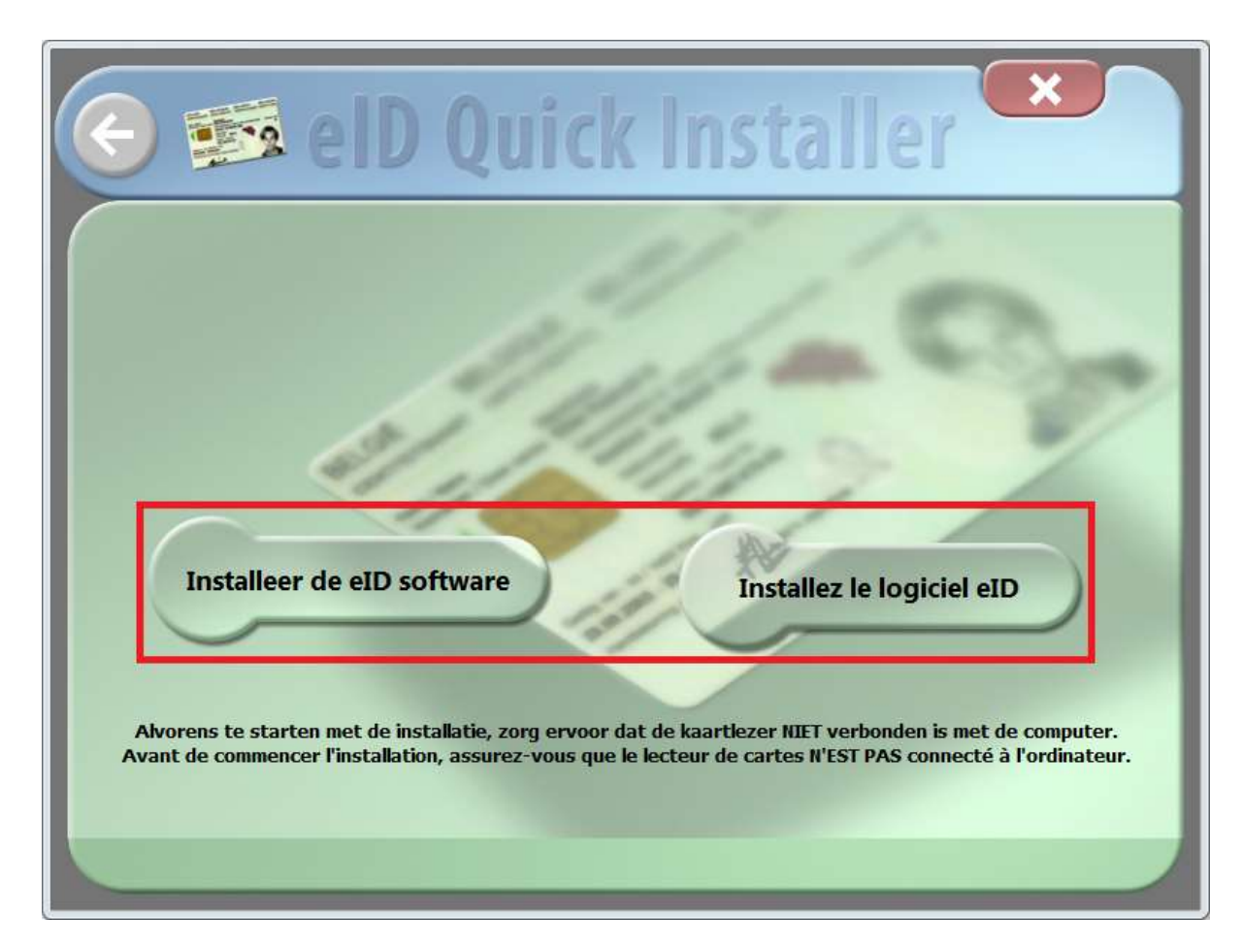

Click one of both buttons to start installation (Left Dutch, right French).

| 📀 🞫 elD Quick Installer 🗙                                                                                                    |                      |                   |  |  |  |
|----------------------------------------------------------------------------------------------------|----------------------|-------------------|--|--|--|
| eID software installeren                                                                                                    | Kaartlezer verbinden | Gegevens bekijken |  |  |  |
| eID software installeren<br>Even geduld terwijl de eID software geinstalleerd wordt<br>Installatie van Middleware 4.0.7 64bit (Quick-Install) |                      |                   |  |  |  |
|                                                                                                    |                      | 88%               |  |  |  |
|                                                                                                    |                      |                   |  |  |  |
|                                                                                                    |                      |                   |  |  |  |
|                                                                                                    |                      |                   |  |  |  |
|                                                                                                    |                      |                   |  |  |  |

#### The installation will begin

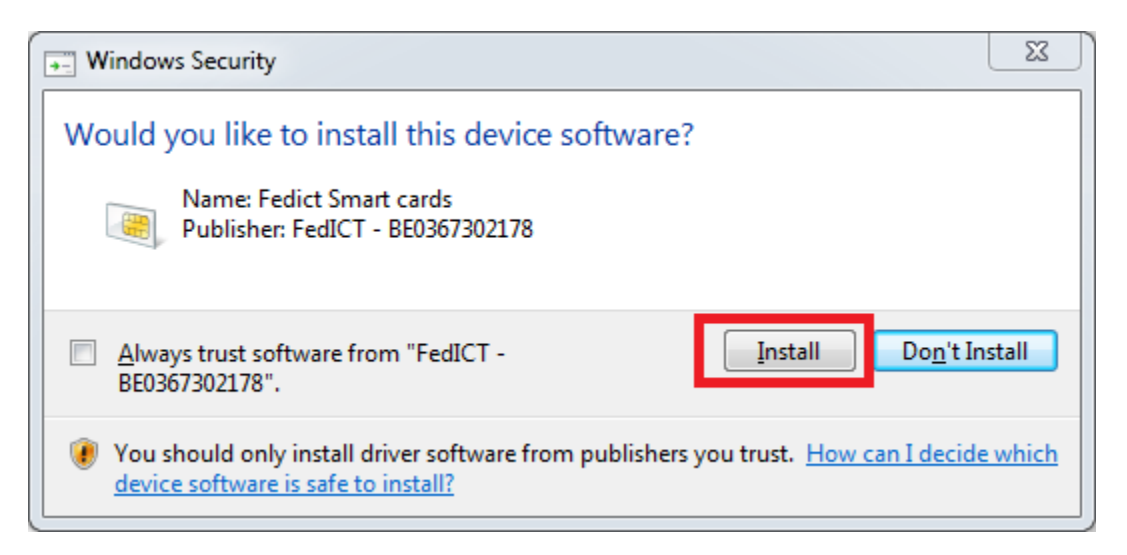

Click "Install"

| 📀 🞫 elD Quick Installer 🗙                                                                                                    |                      |                   |  |  |  |
|----------------------------------------------------------------------------------------------------|----------------------|-------------------|--|--|--|
| eID software installeren                                                                                                    | Kaartlezer verbinden | Gegevens bekijken |  |  |  |
| Kaartlezer verbinden<br>De eID software is succesvol geïnstalleerd.<br>De Quick Installer zal vervolgens controleren of de kaartlezer correct<br>functioneert. Verbind nu je kaartlezer(s) met de compute. |                      |                   |  |  |  |

Connect the card reader to the USB port. Make sure it is empty and does not yet have an eID card inserted into it.

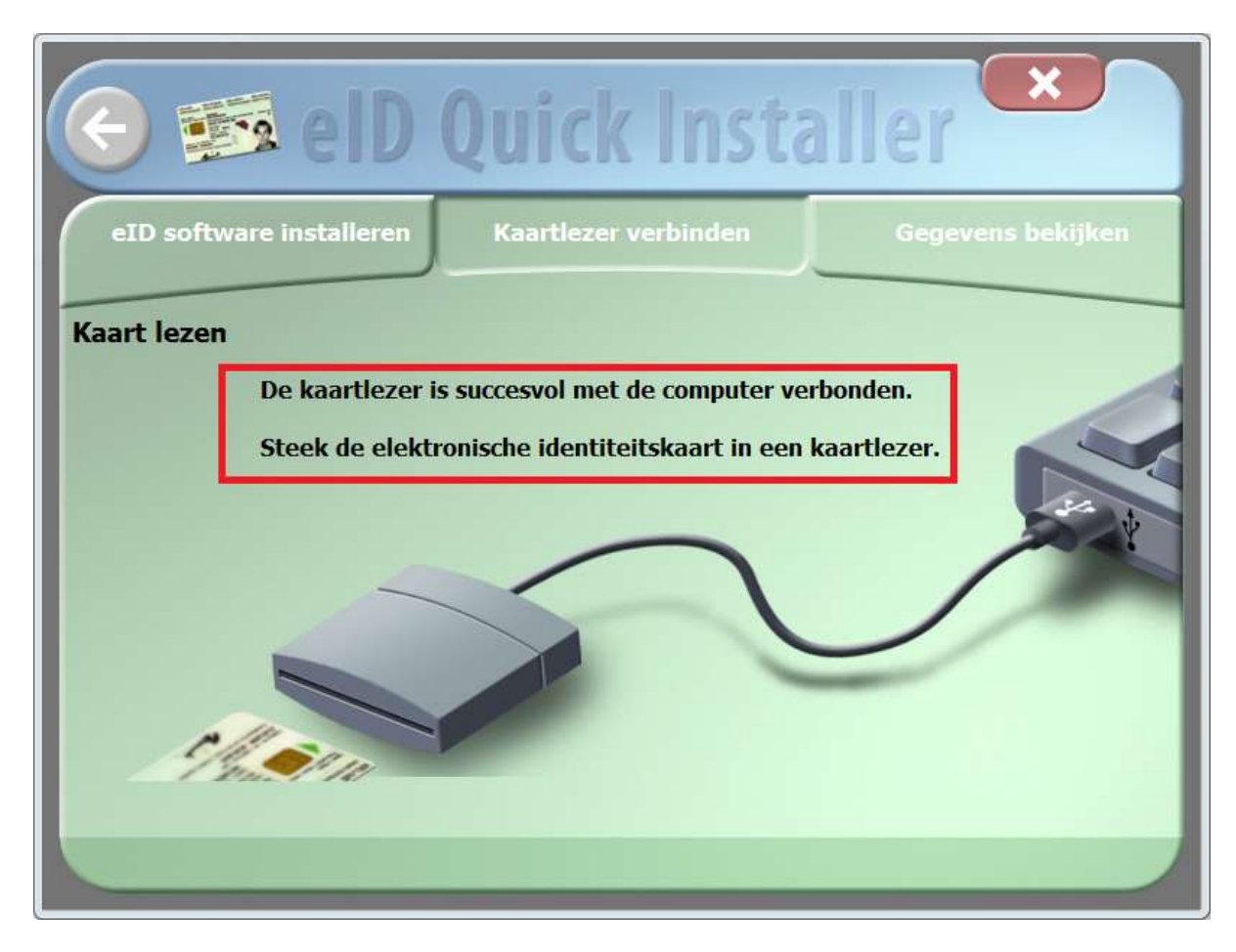

You will get a message saying "The card reader has successfully connected to the PC. Insert the electronic ID card into the reader"

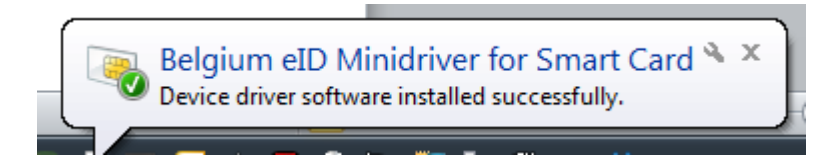

The eID driver will be installed

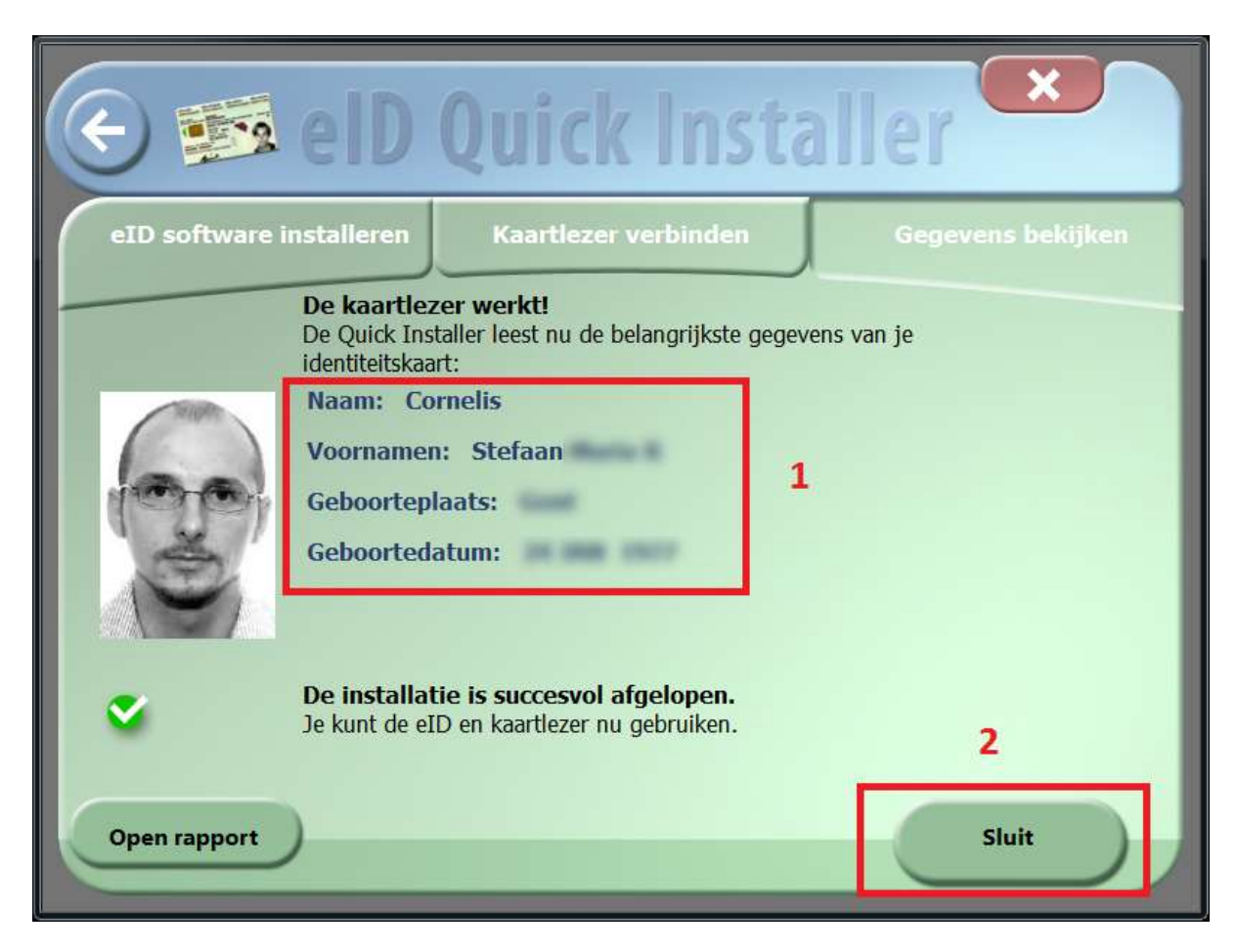

- 1. The card is read, some data will be shown to confirm the read was successful.
- 2. Click "Sluit" to close the installer

**Installing the Third-Party application**